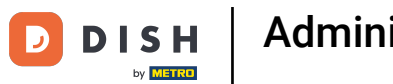

Bienvenido a la aplicación DISH POS. En este tutorial, te mostramos cómo gestionar las mesas en tu comandera. En la vista general de tus mesas, mantén pulsada la mesa que desea gestionar.

| ≡ DISHPOS Restaurante | ÁREA PEDIDOS ABIE | RTOS CUENTAS DE CLIENTE |                       | ¢ |
|-----------------------|-------------------|-------------------------|-----------------------|---|
| Mesa 1<br>(L) 62 🗐 1  | Mesa 2            | Mesa 3                  | Mesa 4                |   |
| Mesa 5                | Mesa 6            | Mesa 7                  | Mesa 8                |   |
| Mesa 9                | Mesa 10           | Mesa 11                 | Mesa 12               |   |
| Mesa 13               | Mesa 14           | Mesa 15                 | Mesa 16               |   |
| Mesa 17               | Mesa 18           | Mesa 19                 | Mesa 20<br>2 asientos |   |
|                       |                   |                         |                       |   |

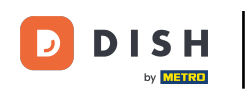

Aparecerá una ventana emergente con las opciones de la mesa seleccionada. Si pulsa en Resumen del pedido, podrá ver los pedidos actuales de la mesa.

| Mesa 1                   |   |  |
|--------------------------|---|--|
| RESUMEN DEL PEDIDO       |   |  |
| 📃 Resumen del pedido (1) |   |  |
| 🖉 Nuevo pedido           | - |  |
| € Pago                   |   |  |
| n Mover pedido           |   |  |
| 🚡 Fusionar pedidos       |   |  |
| 🖶 Imprimir duplicado     |   |  |
| SERVIDO                  |   |  |
| 🛆 Mesa 1 Servido         |   |  |
| 😪 Siguiente plato        |   |  |
| BUSCAR                   |   |  |
|                          |   |  |
|                          |   |  |
|                          |   |  |
|                          |   |  |

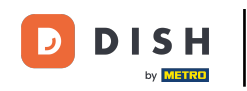

Pulse sobre Nuevo pedido para abrir un nuevo pedido para la mesa. Nota: Puede tener varios pedidos distintos para la misma mesa/instalaciones.

| © ∈ M      | 1esa 1                                          |   |  |  |
|------------|-------------------------------------------------|---|--|--|
| Mesa 5 Res | esumen del pedido                               |   |  |  |
|            | Resumen del pedido (1<br>Resumen del pedido (1) | ) |  |  |
| Mesa 9     | € Pago                                          |   |  |  |
|            | r Mover pedido                                  |   |  |  |
| 2          | Fusionar pedidos                                |   |  |  |
| Mesa 13 🧲  | 🔒 Imprimir duplicado                            |   |  |  |
| SEI        | ERVIDO                                          |   |  |  |
| 6          | 🛆 Mesa 1 Servido                                |   |  |  |
| Mesa 17    | 😪 Siguiente plato                               |   |  |  |
| BU         | JSCAR                                           |   |  |  |
|            |                                                 |   |  |  |
|            |                                                 |   |  |  |
|            |                                                 |   |  |  |
|            |                                                 |   |  |  |

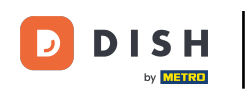

## Al pulsar sobre Pago, procederá al check-out.

| 😑 різнроз Restau | irante                                         | <b>ÁREA</b> PEDIDOS ABIERTOS |  | ÷ |  |
|------------------|------------------------------------------------|------------------------------|--|---|--|
| Mesa 1           |                                                |                              |  |   |  |
| <b>(</b> ) 6     | Mesa 1                                         |                              |  |   |  |
| Mesa 5           | RESUMEN DEL PEDIDO                             |                              |  |   |  |
|                  | Resumen del pedido                             | o (1)                        |  |   |  |
| Mesa 9           | <ul> <li>Nuevo pedido</li> <li>Pago</li> </ul> |                              |  |   |  |
|                  | r Mover pedido                                 |                              |  |   |  |
|                  | 🚡 Fusionar pedidos                             |                              |  |   |  |
|                  | 🔒 Imprimir duplicado                           |                              |  |   |  |
|                  | SERVIDO                                        |                              |  |   |  |
|                  | 🛆 Mesa 1 Servido                               |                              |  |   |  |
|                  | 😪 Siguiente plato                              |                              |  |   |  |
|                  | BUSCAR                                         |                              |  |   |  |
|                  |                                                |                              |  |   |  |
|                  |                                                |                              |  |   |  |
|                  |                                                |                              |  |   |  |
|                  |                                                |                              |  |   |  |
|                  |                                                |                              |  |   |  |

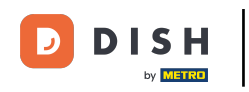

## Pulse sobre Mover pedido, para mover todo el pedido a otra mesa.

| 😑 DISHPOS Restau | urante                          | ÁREA PEDIDOS ABIERTOS | CUENTAS DE CLIENTE |  |
|------------------|---------------------------------|-----------------------|--------------------|--|
| Mesa 1           |                                 |                       |                    |  |
| G                | Mesa 1                          |                       |                    |  |
| Mesa 5           | RESUMEN DEL PEDIDO              |                       |                    |  |
|                  | Resumen del pedido Nuevo pedido | o (1)                 |                    |  |
| Mesa 9           | © Pago                          |                       |                    |  |
|                  | n Mover pedido                  |                       |                    |  |
|                  | 👌 Fusionar pedidos              |                       |                    |  |
| Mesa 13          | 🖨 Imprimir duplicado            |                       |                    |  |
|                  | SERVIDO                         |                       |                    |  |
|                  | 🛆 Mesa 1 Servido                |                       |                    |  |
| Mesa 17          | 😔 Siguiente plato               |                       |                    |  |
|                  | BUSCAR                          |                       |                    |  |
|                  |                                 |                       |                    |  |
|                  |                                 |                       |                    |  |
|                  |                                 |                       |                    |  |
|                  |                                 |                       |                    |  |
|                  |                                 |                       |                    |  |

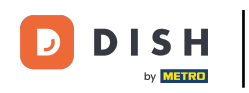

## Para fusionar este pedido con otro, pulse sobre Fusionar pedidos.

| 😑 DISHPOS Restau | urante                            | AREA PEDIDOS ABIERTOS | CUENTAS DE CLIENTE | ( | 6 |
|------------------|-----------------------------------|-----------------------|--------------------|---|---|
| Mesa 1           |                                   |                       |                    |   |   |
| C                | Mesa 1                            |                       |                    |   |   |
| Mesa 5           | RESUMEN DEL PEDIDO                |                       |                    |   |   |
|                  | 📃 Resumen del pedido              | 9 (1)                 |                    |   |   |
| Mesa 9           | Pago                              |                       |                    |   |   |
|                  | Mover pedido     Fusionar pedidos | _                     |                    |   |   |
| Mesa 13          | G Imprimir duplicado              |                       |                    |   |   |
|                  | SERVIDO                           |                       |                    |   |   |
|                  | 🛆 Mesa 1 Servido                  |                       |                    |   |   |
| Mesa 17          | 😪 Siguiente plato                 |                       |                    |   |   |
|                  | BUSCAR                            |                       |                    |   |   |
|                  |                                   |                       |                    |   |   |
|                  |                                   |                       |                    |   |   |
|                  |                                   |                       |                    |   |   |
|                  |                                   |                       |                    |   |   |

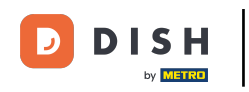

Para reimprimir un recibo de un pedido ya pagado, pulse sobre Imprimir duplicado.

| 😑 DISHPOS Restau | urante               | ÁREA PEDIDOS ABIERTOS | CUENTAS DE CLIENTE |  | 5 |
|------------------|----------------------|-----------------------|--------------------|--|---|
| Mesa 1           |                      |                       |                    |  |   |
| C                | Mesa 1               |                       |                    |  |   |
| Mesa 5           | RESUMEN DEL PEDIDO   |                       |                    |  |   |
|                  | 📰 Resumen del pedido | (1)                   |                    |  |   |
| Mesa 9           | € Pago               |                       |                    |  |   |
|                  | ന്റ് Mover pedido    |                       |                    |  |   |
|                  | 🚡 Fusionar pedidos   |                       |                    |  |   |
| Mesa 13          | 🖶 Imprimir duplicado |                       |                    |  |   |
|                  | SERVIDO              |                       |                    |  |   |
|                  | 🛆 Mesa 1 Servido     |                       |                    |  |   |
| Mesa 17          | 😪 Siguiente plato    |                       |                    |  |   |
|                  | BUSCAR               |                       |                    |  |   |
|                  |                      |                       |                    |  |   |
|                  |                      |                       |                    |  |   |
|                  |                      |                       |                    |  |   |
|                  |                      |                       |                    |  |   |
|                  |                      |                       |                    |  |   |

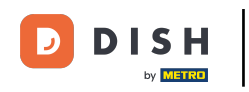

Para restablecer el estado de que la mesa ha sido servida, pulse sobre Mesa servido.

| 😑 DISHPOS Restau | urante               | AREA PEDIDOS ABIERTOS |  | ÷ |
|------------------|----------------------|-----------------------|--|---|
|                  |                      |                       |  |   |
|                  | Mesa 1               | <b>N</b> 7            |  |   |
|                  | Nuevo pedido         |                       |  |   |
|                  | e Pago Mover pedido  |                       |  |   |
|                  | Fusionar pedidos     |                       |  |   |
|                  | 🔒 Imprimir duplicado |                       |  |   |
|                  | SERVIDO              |                       |  |   |
|                  | 🛆 Mesa 1 Servido     |                       |  |   |
|                  | 🚭 Siguiente plato    |                       |  |   |
|                  | BUSCAR               |                       |  |   |
|                  | , ∕⊂ Buscar pedidos  |                       |  |   |
|                  |                      |                       |  |   |
|                  |                      |                       |  |   |
|                  |                      |                       |  |   |
|                  |                      |                       |  |   |
|                  |                      |                       |  |   |
|                  |                      |                       |  |   |

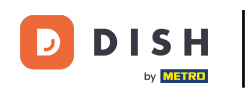

Si se añaden varios cursos a la tabla, pulse sobre Siguiente plato para continuar con el siguiente.

| Mesa 1                                                           | ~'' |  |  |
|------------------------------------------------------------------|-----|--|--|
| 🗐 Nuevo pedido                                                   |     |  |  |
|                                                                  |     |  |  |
| n Mover pedido                                                   |     |  |  |
| <ul> <li>Fusionar pedidos</li> <li>Imprimir duplicado</li> </ul> |     |  |  |
| SERVIDO                                                          |     |  |  |
| 🛆 Mesa 1 Servido                                                 |     |  |  |
| 😪 Siguiente plato                                                |     |  |  |
| BUSCAR                                                           |     |  |  |
| , ∕⊂ Buscar pedidos                                              |     |  |  |
|                                                                  |     |  |  |
|                                                                  |     |  |  |
|                                                                  |     |  |  |
|                                                                  |     |  |  |

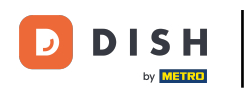

Si busca un pedido concreto de la mesa actual, utilice la función de búsqueda y pulse sobre Buscar pedidos.

| Mesa 1                                                          |  |  |  |
|-----------------------------------------------------------------|--|--|--|
| Nuevo pedido                                                    |  |  |  |
| ⓒ Pago<br>后 Mover pedido                                        |  |  |  |
| Fusionar pedidos Imprimir duplicado                             |  |  |  |
| SERVIDO                                                         |  |  |  |
| <ul> <li>△ Mesa 1 Servido</li> <li>→ Siguiente plato</li> </ul> |  |  |  |
| BUSCAR                                                          |  |  |  |
|                                                                 |  |  |  |
|                                                                 |  |  |  |
|                                                                 |  |  |  |

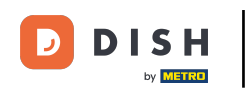

Ya está. Ha completado el tutorial y ahora sabe cómo gestionar tablas.

| 😑 різнроз Restau | irante                                                           | ÁREA PEDIDOS ABIERTOS | CUENTAS DE CLIENTE |  | 5 |
|------------------|------------------------------------------------------------------|-----------------------|--------------------|--|---|
|                  |                                                                  |                       |                    |  |   |
|                  | Mesa 1                                                           |                       |                    |  |   |
|                  | 🗐 Nuevo pedido                                                   |                       |                    |  |   |
|                  |                                                                  |                       |                    |  |   |
|                  | Mover pedido                                                     |                       |                    |  |   |
|                  | <ul> <li>Fusionar pedidos</li> <li>Imprimir duplicado</li> </ul> |                       |                    |  |   |
|                  | SERVIDO                                                          |                       |                    |  |   |
|                  | 🛆 Mesa 1 Servido                                                 |                       |                    |  |   |
|                  | 😪 Siguiente plato                                                |                       |                    |  |   |
|                  | Buscar                                                           |                       |                    |  |   |
|                  |                                                                  |                       |                    |  |   |
|                  |                                                                  |                       |                    |  |   |
|                  |                                                                  |                       |                    |  |   |
|                  |                                                                  |                       |                    |  |   |

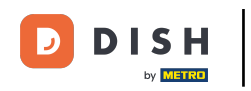

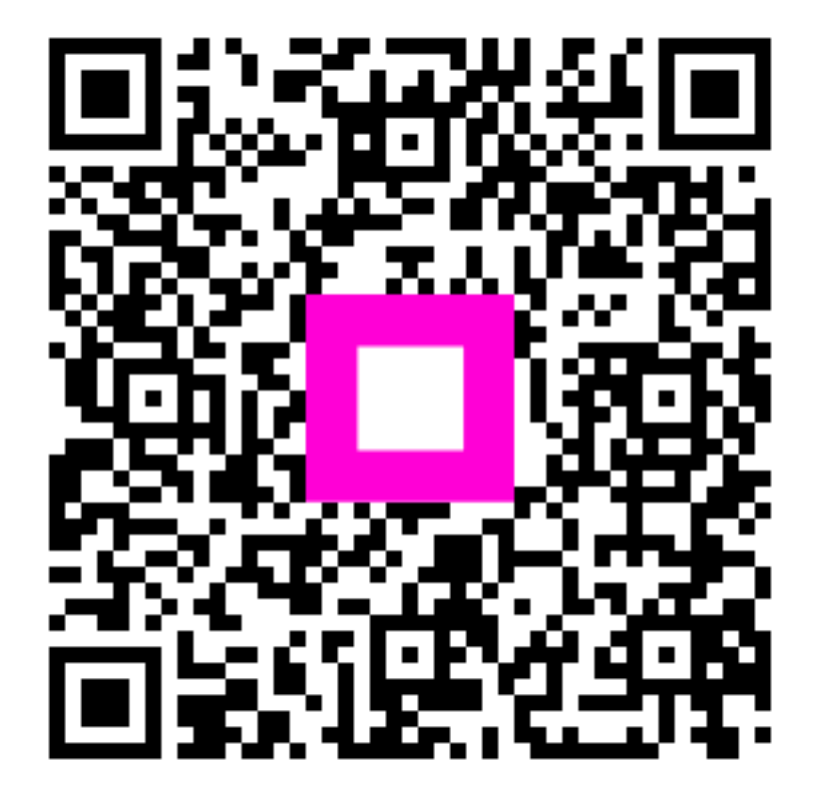

Escanee para ir al reproductor interactivo